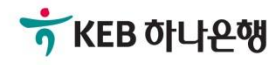

# 기업뱅킹사용설명서

KEB Hanabank corporate Banking User Manual

## **외환/수출입** EZ송금 > 해외송금 > 건별송금신청

## 전문방식(MT/MX) 비교

외화자금 결제거래시 사용되는 SWIFT 전문이 기존 MT방식에서 MX방식으로 전환됩니다. 2025년 11월까지 두 방식을 병행하여 사용하며, 이후에는 MX방식으로 완전 대체됩니다.

| άŀロ           | <b>-</b> 14 |                             | MT               | MX                                                          |                        |  |
|---------------|-------------|-----------------------------|------------------|-------------------------------------------------------------|------------------------|--|
| 성폭            | イモ          | <del>용</del> 어              | 데이터 길이           | <del>용</del> 어                                              | 데이터 길이                 |  |
| 송금인명          |             |                             | 35 Byte          |                                                             | 140 Byte               |  |
|               |             | Ordering                    |                  |                                                             | 상세주소 70 Byte           |  |
| 송금인주소         |             | Customer                    | 35 Byte * 3 Line | Debtor                                                      | 거리명 70 Byte            |  |
|               |             |                             |                  |                                                             | 도시명 35 Byte            |  |
| 수취인명          |             |                             | 35 Byte          |                                                             | 140 Byte               |  |
|               |             |                             |                  |                                                             | 상세주소 70 Byte           |  |
|               |             |                             | 35 Byte * 3 Line |                                                             | 거리명 70 Byte            |  |
| 수취인주 <u>-</u> | <u></u>     | Beneficiary                 |                  | Creditor                                                    | 도시명 35 Byte            |  |
|               |             |                             | -                |                                                             | 국가 2 Byte              |  |
|               |             |                             |                  |                                                             | *주 2 Byte<br>(캐나다만 선택) |  |
| 계좌번호          |             | Account                     |                  | Identification                                              |                        |  |
| 송금수취성         | 으행명         |                             | 35 Byte * 3 Line | Creditor Agent                                              | 140 Byte               |  |
|               |             | Account with<br>Bank        |                  |                                                             | 상세주소 70 Byte           |  |
| 송금수취성         | 으행주소        |                             |                  |                                                             | 거리명 70 Byte            |  |
|               |             |                             |                  |                                                             | 도시명 35 Byte            |  |
|               | 송금인         | OUR                         |                  | DEBT                                                        |                        |  |
| 수수료<br>부담자    | 수취인         | SHA                         |                  | SHAR                                                        |                        |  |
|               | 수취인<br>(전체) | BEN                         |                  | CRED                                                        |                        |  |
| 은행 앞 지시사항     |             | Bank to Bank<br>Information |                  | Instruction For<br>Next Agent<br>Instruction<br>Information |                        |  |
| 국가별 은         | 행코드         | National<br>Clearing Code   | 영문 2자리 + 숫자      | National<br>Clearing Code                                   | 영문 5자리 + 숫자            |  |

#### Step 1. 해외송금 신청서를 작성합니다

|             |                                |                                | Home > 외환     | 환/수출입 > EZ송금 > 해외    | 송금 > 건별송금신청  |
|-------------|--------------------------------|--------------------------------|---------------|----------------------|--------------|
| 건별송금신       | 청                              |                                |               |                      |              |
|             |                                |                                |               | 2/ 근<br>업 플<br>1 업 부 | 청 2 3        |
|             | MT 🕕                           | , 플랫폼사입구 <u>,</u><br>리 기억배키티/m |               | MX 🕕                 |              |
|             |                                | ·팀/1023372/김정<br>·김정민/[기업플     |               |                      |              |
|             |                                | 빠르고, 간편하게 송금정보                 | 를 입력할 수 있습니다. |                      |              |
|             | 직접 입력                          | 자주쓰는송금내                        | 벽불러오기         | 송금(정보)내역 불러오기        |              |
| • 본 송금은 송금산 | 신청영업점의 확인을 거친 후 송 <del>금</del> | 금이 완료 됩니다.                     |               |                      |              |
| 송금인         |                                |                                |               | 자금세탁방지 관련 송금안        | l 영문주소 입력 안내 |
| 성명          | 영문명 등록/변경 인                    | i내 <b>()</b>                   |               | 4 개인시<br>            | 남업자 회사명 포함   |
| 영문주소        |                                |                                |               |                      |              |
|             |                                |                                |               |                      |              |
| 송금정보        |                                |                                |               |                      | 송금정보 작성방법    |
| · 송금 사유를 잘뜻 | 못 선택하는 경우 영업점에서 추기             | 가 자료를 요청할 수 있습니다.<br>          |               |                      |              |
| 송금사유        | 선택                             | •                              |               |                      |              |

#### 상세설명

2

- 1. MT와 MX 중 원하는 전문 형태를 선택할 수 있습니다. 2025년 11월 이후 MT전문은 MX전문으 로 대체됩니다.
- 2. 송금신청정보를 '직접 입력' 하거나 '자주 쓰는 송금 내역 불러 오기' 또는 '송금(정보)내역 불러 오기'를 통해 송금 신청 정보를 입력할 수 있습니다. (상세 안내 P3~P5 참고)
- 송금인 정보가 영업점에서 사전에 등록된 경우만 송금 신청 가능합니다.

-----선택-----

- 4. 개인사업자는 은행에 등록된 영문회사명이 있는 경우 회사명을 포함해서 송금 가능합니다.
- 5. 송금 사유를 선택합니다. 송금 사유에 없는 항목은 기타로 신청하신 후 영업점에서 확인 후 변 경합니다.

•

Step 1. 송금정보 입력방법 선택 - 직접입력

Home > 외환/수출입 > EZ송금 > 해외송금 > 건별송금신청

| 건별송금신정           |                |                            |                            |          |                      |
|------------------|----------------|----------------------------|----------------------------|----------|----------------------|
|                  |                |                            |                            |          | 1.송금신청 2 3           |
|                  |                |                            | 늰                          |          |                      |
|                  | MT 🕕           | .플랫폼사입구,<br>희 기어배키티/       | <br>1 <b>023372/</b> 김 씨 막 | MX 🚺     | 니지입구[]<br>           |
|                  |                | ·팀/1023372/김경<br>·김정민/디) 언 | 장민/[기업플랫]<br>플랜폼사업부1       |          |                      |
| <b>0</b>         |                | 빠르고, 간편하게 송금정              | 보를 입력할 수 있습                | ῗ니다.     |                      |
|                  | 직접 입력          | 자주쓰는송금                     | 내역 불러오기                    | 송금(정보)내역 | 불러오기                 |
| • 본 송금은 송금신청영업점  | 의 확인을 거친 후 송금( | 이 완료 됩니다.                  |                            |          |                      |
| 송금인              |                |                            | יד⊥∠<br>שפור               | 자금세탁     | 방지 관련 송금인 영문주소 입력 안내 |
| 성명               |                |                            |                            |          | 기인사업자 회사명 포함         |
|                  | 영문명 등록/변경 안니   | H 🛈                        |                            |          |                      |
| 영문주소             |                |                            |                            |          |                      |
|                  |                |                            |                            |          |                      |
| 송금정보             |                |                            |                            |          | 송금정보 작성방법            |
| • 송금 사유를 잘못 선택하는 | = 경우 영업점에서 추가  | 자료를 요청할 수 있습니!             | 다.                         |          |                      |
| A740             | 선택             | •                          |                            |          |                      |
| 농금지규             | 선택             |                            |                            | •        |                      |
|                  |                |                            |                            |          |                      |

#### 상세설명

직접 입력 버튼을 누르시면 '송금 사유' 선택 항목으로 화면이 이동합니다.
 해당 항목부터 송금 신청 정보를 '직접 입력' 하여 송금 신청 하실 수 있습니다.

Step 1. 송금정보 입력방법 선택 - 자주 쓰는 송금 내역 불러오기

Home > 외환/수출입 > EZ송금 > 해외송금 > 건별송금신청

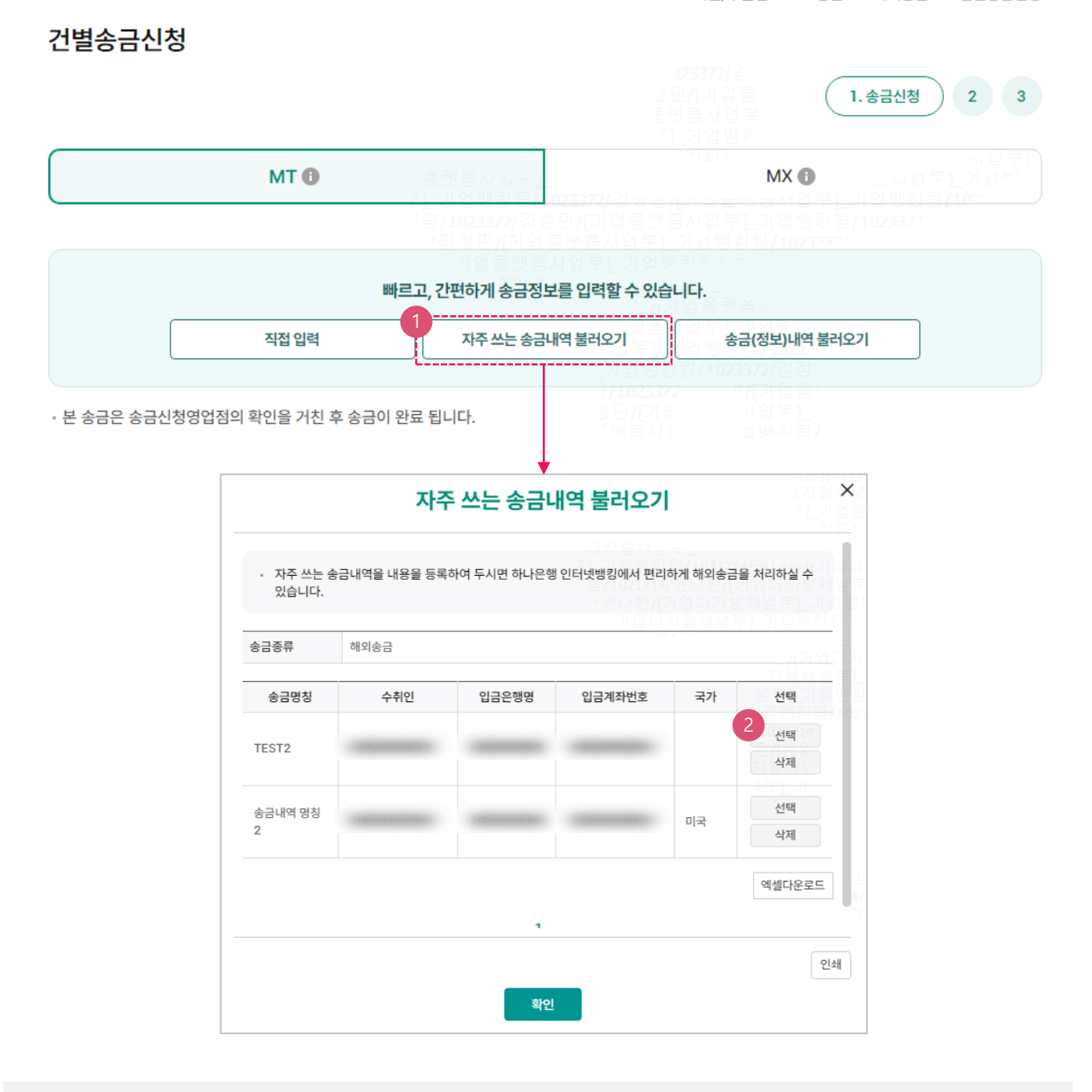

- 1. 이전에 송금 신청 시 '자주 쓰는 송금'으로 저장하셨던 내역을 조회할 수 있습니다.
- 2. 선택 버튼을 누르시면 해당 송금 수취 정보가 입력됩니다.
   단, 송금 사유와 출금 정보 및 수수료 정보 등 일부 송금 정보는 직접 입력하셔야 합니다.

#### Step 1. 송금정보 입력방법 선택 - 송금(정보)내역 불러오기

|               |                                                                                    |                                                                     |                                                                                                    | 1.송금신청 2 3                                         |
|---------------|------------------------------------------------------------------------------------|---------------------------------------------------------------------|----------------------------------------------------------------------------------------------------|----------------------------------------------------|
|               | MT                                                                                 | , 플랫폼사입구<br>리 기억배키티/(02222)                                         | MX                                                                                                    | 다 업무D<br>이 국민사업무]_기업 <sup>년</sup><br>게루1 기억배키티/10~ |
|               |                                                                                    | <br>!팀/1023372/김정민/[기<br>''김정민/[기업플랫폼/                              |                                                                                                    |                                                    |
|               |                                                                                    | 빠르고, 간편하게 송금정보를 입력                                                  | 할 수 있습니다.                                                                                               |                                                    |
|               | 직접 입력                                                                              | 자주쓰는송금내역불러오                                                         | 2기 송금(정보)내                                                                                              | 역불러오기                                              |
| · 본 송금은 송금신청영 | <sup>1</sup> 업점의 확인을 거친 후 송금                                                       | ·이 완료 됩니다.                                                          | 가업뱅킹 덤가 025572/ 당<br>/1023372 <sup>1</sup> /[기압<br><del>민/[기압 125572</del><br>램 폭사 11 업뷔<br>레 폭사 11 번킷! |                                                    |
|               |                                                                                    | 송금(정보)내역 불러                                                         | 오기                                                                                                    | ×                                                  |
|               | 2 보낸송금 내역                                                                          | <b>3</b><br>사전등록 송금정보                                               | 4 최근 송금신청 내역                                                                                            | <del>명 (</del> 비니)<br>털채별 부<br>- 기월 병원             |
|               | <ul> <li>최근 3개월간 송금한 내용</li> <li>최근 1년간 송금한 내역을</li> <li>MX 전문으로 작성 및 신</li> </ul> | 몸은 다음과 같습니다. 선택 후 확인을 눌러주세요<br>을 조회 하실 수 있습니다.<br>청한 내역은 조회되지 않습니다. | 가입니지 볼색릴수도가 된<br>                                                                                       | 2017<br>기업디지<br>채널부1_<br>기업병경                      |
|               | 조회기간                                                                               | 2024-05-15                                                          | 1 전입력 예시 : 201810                                                                                       | 20                                                 |
|               | 송금거래번호(OTT)                                                                        | 앞 4자리 - OTT - 뒤 9자리                                                 |                                                                                                    |                                                    |
|               | 수취인명                                                                               | 수취인명 입력                                                             |                                                                                                    |                                                    |
|               | 수취계좌                                                                               | 계좌번호 입력                                                             |                                                                                                    | Ē                                                  |
|               |                                                                                    | 大方                                                                  |                                                                                                    | 4/<br>71                                           |
|               |                                                                                    | 확인 취소                                                               |                                                                                                    |                                                    |

- 1. 송금(정보)내역 불러오기 버튼을 누르시면 송금(정보)내역을 불러 올 수 있습니다.
- 과거에 영업점 및 기업뱅킹을 통해 보낸 송금 내역을 조회하고 원하시는 내역을 불러올 수 있습니다.
- 3. 사전에 영업점 및 기업뱅킹에서 등록해 놓으신 송금 정보(번호)를 조회하고 불러 올 수 있습니다.
- 기업 뱅킹을 통해 신청하신 송금 내역을 조회하고 불러 올 수 있습니다.
   단, 오류 또는 취소 건을 선택하여 송금 정보를 입력하시는 경우 신청 내용이 맞는지 꼭! 확인 하신 후 송금 하시기 바랍니다.

Step 2. 출금정보 작성 – 송금 기준 원화일때

| 울금성모 및 수수 | <u>-</u> 료정보                           |                                                                                 |                                                        |                                                                                  |                                   | 송금수수료  |
|-----------|----------------------------------------|---------------------------------------------------------------------------------|--------------------------------------------------------|----------------------------------------------------------------------------------|-----------------------------------|--------|
| 송금기준      | 이 외화기를                                 | 준 💿 원화기준                                                                        |                                                        | .)혜/[기업다<br>기지털채널부                                                               |                                   |        |
| 송금금액      | KRW                                    | 리지 털재님                                                                          | 송금통화선택                                                 |                                                                                  |                                   |        |
|           |                                        |                                                                                 |                                                        |                                                                                  |                                   |        |
| 구분        |                                        | 계좌선택                                                                            | 기업디지털채널*<br>지턱채너부1 기위                                  | 출금금액                                                                             | 5 8 / 102310<br>57 <sup>/ 7</sup> | 비밀번호   |
|           |                                        |                                                                                 |                                                        | KRW                                                                              | 0                                 |        |
| 원화출금계좌    | 계좌선택                                   |                                                                                 | , 지<br>날 부                                             |                                                                                  | 상송금액                              | 숫자 4자리 |
|           |                                        | 하시저이 고 시하으로 하사하 에게                                                              | 사소그애 이나 IFL                                            |                                                                                  | - 1                               |        |
|           | • 조회<br>• 실제<br>질 =                    | 티시점의 고시환율로 환산한 예(<br>네 송금처리시점에는 재고시된 શ<br>수 있습니다.                               | 상송금액 입니다.<br>환율이 적용되므로 예상:                             | 송금액과 실송금액은 달라                                                                    |                                   |        |
|           | • 조3<br>• 실자<br>질 :<br>송금              | 티시점의 고시환율로 환산한 예성<br>체 송금처리시점에는 재고시된 확<br>수 있습니다.<br>통화                         | 상송금액 입니다.<br>환율이 적용되므로 예상형<br>JSD                      | 송금액과 실송금액은 달라                                                                    |                                   |        |
|           | • 조회<br>• 실자<br>질 :<br>왕화              | 비시점의 고시환율로 환산한 예성<br>예 송금처리시점에는 재고시된 환<br>수 있습니다.<br>통화 L<br>출금액 1              | 상송금액 입니다.<br>환율이 적용되므로 예상형<br>JSD<br>,000,000 원        | 송금액과 실송금액은 달라                                                                    |                                   |        |
|           | · 조3<br>· 실자<br>질 :<br>원화:<br>환율       | 리시점의 고시환율로 환산한 예정<br>네 송금처리시점에는 재고시된 환<br>수 있습니다.<br>통화 (<br>출금액 1<br>(송금보내실 때) | 상송금액 입니다.<br>환율이 적용되므로 예상형<br>JSD<br>,000,000 원        | 송금액과 실송금액은 달라                                                                    | 2                                 |        |
|           | · 조회<br>· 실자<br>질 :<br>환율<br>예상:       | 티시점의 고시환율로 환산한 에서<br>제 송금처리시점에는 재고시 된 위<br>수 있습니다.<br>통화                        | 상송금액 입니다.<br>환율이 적용되므로 예상형<br>JSD<br>,000,000 원<br>JSD | 송금액과 실송금액은 달라 (2) 2 2 2 2 2 2 2 2 2 2 2 2 2 2 2 2 2 2                            |                                   |        |
|           | • 조회<br>• 실지<br>질 :<br>영화<br>환율<br>예상: | 티시점의 고시환율로 환산한 예정<br>네 송금처리시점에는 재고시된 환<br>수 있습니다.<br>통화                         | 상송금액 입니다.<br>환율이 적용되므로 예상형<br>JSD<br>,000,000 원<br>JSD | 송금액과 실송금액은 달라                                                                    |                                   |        |
|           | • 조회<br>• 실자<br>질 :<br>위화<br>환율<br>예상  | 태시점의 고시환율로 환산한 예정<br>네 송금처리시점에는 재고시된 위<br>수 있습니다.<br>통화 1<br>(송금보내실 때)<br>송금액 1 | 방송금액 입니다.<br>환율이 적용되므로 예상형<br>JSD<br>,000,000 원<br>JSD | 송금액과 실송금액은 달라 (1)<br>(1)<br>(1)<br>(1)<br>(1)<br>(1)<br>(1)<br>(1)<br>(1)<br>(1) |                                   |        |

- 1. 송금기준(외화/원화), 송금금액 입력 후, 송금통화를 선택합니다.
- 2. 원화출금계좌 선택 후, 출금계좌와 출금금액을 확인합니다. 원화기준 선택 시, 예상송금액 조회가 가능합니다.

Step 2. 출금정보 작성 – 송금 기준 외화일때

| 1 | 출금정보 및 수수 | 료정보    |          |       |                                                                  |                | 송금수수료                         |
|---|-----------|--------|----------|-------|------------------------------------------------------------------|----------------|-------------------------------|
|   | 송금기준      | ● 외화기준 | ○ 원화기준   |       | . <b>J23057/</b> 군                                               |                |                               |
|   | 송금금액      | 송금통화선택 | •        |       | 기예//기입니<br>기지털채널복<br>리기입뱅킹                                       |                |                               |
|   |           |        |          |       |                                                                  |                |                               |
| 2 | 출금계좌 종류   | 의화출금계좌 | 🔵 원화출금계좌 | • 외화+ | 원화출금계좌                                                           |                | 1월 두 ]_기 만<br>(킹팀/10~<br>)57' |
|   |           |        | 7권지혜/[기업 | 디지털채널 | <u>부 기업뱅킹</u>                                                    | 팀/102305717    |                               |
|   | 구분        |        | 계좌선택     |       |                                                                  | 출금금액           | 비밀번호                          |
|   | 외화출금계좌    | 해당계좌없음 | •        |       | (기업디지블<br>지털채널부 <u>1</u> .)<br>부1 기업뱅 <del>킹 [</del>             | 요<br>엄청 0 . 00 | 숫자 4자리                        |
|   | 원화출금계좌    | 계좌선택   | •        |       | ] 방킹팀/10220<br>123157 · · · · /<br>/[기입<br>털채날 : · · · ·<br>티]_기 | 0 . 00 예상출금액   | 숫자 4자리                        |

- 1. 송금기준(외화/원화), 송금통화를 선택 후 송금금액을 입력합니다.
- 출금계좌 종류 선택 후, 출금계좌와 출금금액을 확인합니다.
   외화기준 선택 시, 출금계좌는 외화출금계좌, 원화출금계좌, 외화+원화출금계좌로 구분됩니다.

Step 3. 수수료정보 작성 / 예약 설정 및 송금신청영업점 지정

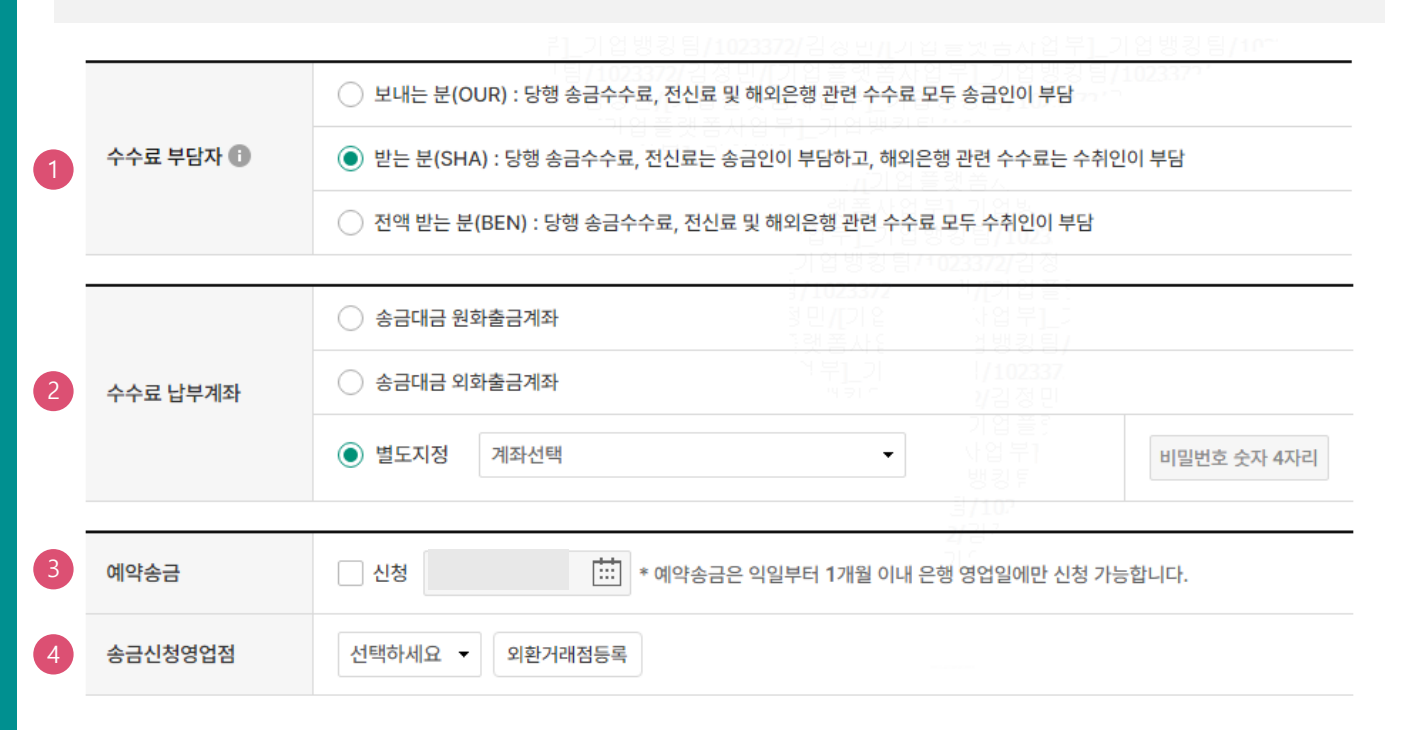

- 1. 수수료를 부담할 사람을 선택합니다.
- 2. 수수료 출금계좌를 선택합니다.
- 예약송금 신청에 체크하시면 예약 송금 신청 가능하며, 송금예정일을 입력하실 수 있습니다 (익일부터 1개월 이내로 지정가능)
- 3. 송금신청영업점을 선택합니다. 신청영업점에서 송금신청내역 확인 후 최종 송금 처리됩니다

#### Step 4. 송금 수취인 정보 작성

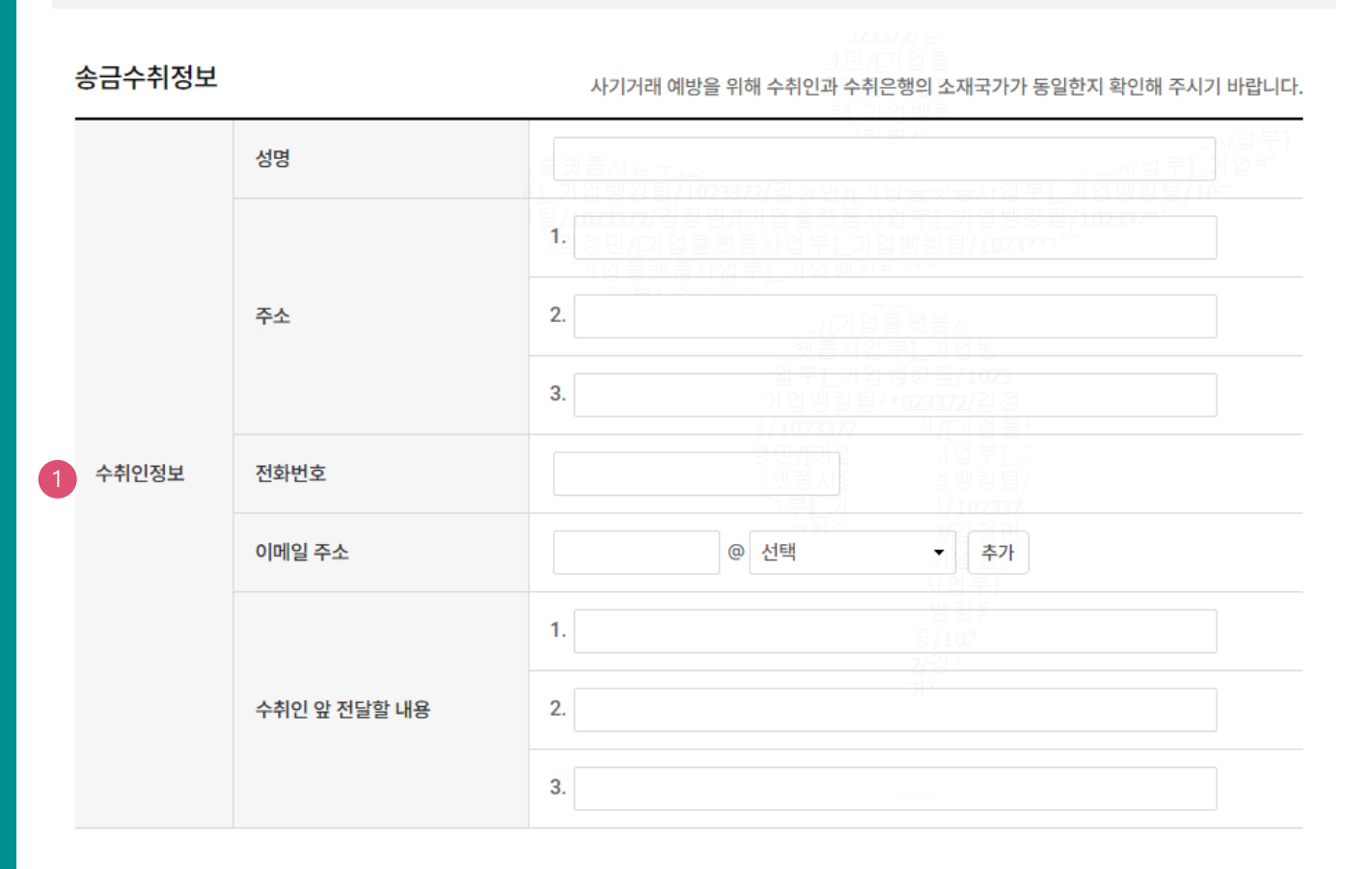

#### 상세설명

1. 수취인의 성명, 주소, 전화번호, 이메일 주소, 전달할 내용 등을 입력합니다.

#### Step 5. 송금 수취은행 및 경유은행 정보 작성

| 1      | 수취계좌번호(IBAN코드) 🚺                    | 323372/ 원<br>경 민 /[기업 플<br>플랫 폴 사업 부<br>리그과 어배 킹                                                                                                    |
|--------|-------------------------------------|----------------------------------------------------------------------------------------------------|
| 2      | 입금은행 BIC                            | ····································                                                                                                    |
|        | 국가코드                                | 7 10230727                                                                                                    |
| 3      | 국가별은행코드<br>(National Clearing Code) | 국가별은행코드                                                                                                    |
| 송금수취은행 | 은행명                                 |                                                                                                    |
|        | 은행주소                                | 1.     3 및 // 기 운     1 업 부 /       1.     3 행 분 감 뱅 킹 팀 /       1.     1 년 2 3 7       1.     1 년 2 3 7       1.     1 년 2 3 7       1.     1 년 2 3 7       1.     1 년 2 3 7       1.     1 년 2 3 7       1.     1 년 2 3 7       1.     1 년 2 3 7       1.     1 년 2 3 7       1.     1 년 2 3 7       1.     1 년 2 3 7 |
|        | 은행 앞 지시사항                           |                                                                                                    |

#### 송금경유 은행정보

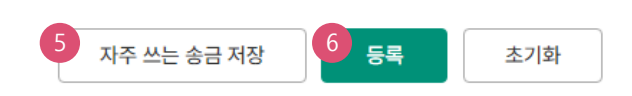

- 1. 수취계좌번호 또는 국가에 따라서 필요한 IBAN 코드를 입력합니다.
- 2. BIC 코드를 입력한 후 확인버튼을 누르면 국가코드 및 은행명, 은행주소가 불러집니다.
- 3. 국가별 은행코드가 있는 경우 //를 포함한 코드를 입력합니다.
- 4. 송금경유 은행정보가 필요한 경우 v 을 누르면 입력창이 생성됩니다.
- 자주쓰는 송금내역으로 저장하면 이후 송금신청서 작성할 때 '자주쓰는송금내역불러오기'를 활용해서 간편하게 송금 정보 입력 할 수 있습니다.
- 6. 등록버튼을 누르면 송금신청내역에 저장됩니다.

Step 6. 송금신청 진행

|   | 승금신 | 성내역 |              |            |        | 웹접근      | 성 그리드 사용안내  | 엑셀다운 그   | 리드인쇄    |
|---|-----|-----|--------------|------------|--------|----------|-------------|----------|---------|
|   | No  | 신택  | 거래접수번호 💌 작성을 | 일 💌 송금통화 💌 | 송금기준 💌 | 송금금액 💌   | 수취은행 💌      | 수취계좌번호 💌 | 수취인     |
| 1 | 1   | ~   | <u>)</u>     | NZD        | 외화기준   | 1,000.00 | BANK OF NEW |          | MT EXTE |
|   | 2   |     | <u>)</u> (   | USD        | 외화기준   | 1,500.00 | JPMORGAN CH |          |         |
|   |     |     | •            |            |        |          |             |          | ÷.      |
|   |     |     |              |            |        |          |             | 수정       | 삭제      |
|   |     |     |              |            |        | 2        |             |          |         |
|   |     |     |              | 2          | 송금신청   |          |             |          |         |

#### 상세설명

1. 등록한 송금신청내역 중 실제 실행 신청할 항목을 선택합니다.

2. '송금신청' 버튼을 눌러 송금 실행 신청을 진행합니다.

#### Step 7. 송금신청내용을 확인한 후 송금 실행 신청합니다.

|            | 청내역                   |       |                |            |           | 웹접근성       | 그리드 사용안 <mark>내</mark> | 엑셀다운        | 그리드 <mark>인쇄</mark> |
|------------|-----------------------|-------|----------------|------------|-----------|------------|------------------------|-------------|---------------------|
| No         | 증빙서류 🔻                | 제출대상  | 거래접수번호 💌       | 작성일 💌      | 송금통화 👻    | 송금기준 💌     | 송금금액 💌                 | 수취은행 👻      | 수취계죄                |
| 1          | N                     | 0     | 20250331CPB710 | 2025-03-31 | NZD       | 외화기준       | 1,000.00               | BANK OF NEW | 7967413             |
|            |                       |       |                | 2<br>3     | IJ서류제출    |            |                        |             | 322.5               |
| 수수.        | 료 발생 동의               |       |                |            |           |            |                        | 3           | <br>동의함             |
| 미와         | 시폐도 입금안 외             | 와메금에서 | /일 이내에 시폐입금    | 문술 인물아머 공  | 금이는 경우 예정 | 당시폐 인물 금액의 | 4 1.5%에 얘당아            | 는 연실수수료가    | 일생압니                |
| 다.<br>TP 1 | 비밀번호 <mark>입</mark> 력 | 4     |                |            |           |            |                        |             |                     |

- 1. 송금신청내역을 다시 확인합니다.
- 증빙서류 제출 버튼을 클릭하여 송금신청건의 증빙서류 파일을 업로드 합니다.
   (해당 거래는 필수 거래가 아니므로 생략 후 3~4번 순서대로 진행 가능)
- 외화출금계좌에 미화 현찰이 있는 경우 현찰수수료가 발생할 수 있으므로 해당 내용을 확인한 후 동의함에 체크합니다.
- 4. OTP 입력 후 송금실행버튼을 누르면 인증서 입력창이 생성됩니다.

Step 8. 송금 신청 시 송금 증빙서류를 제출 할 수 있습니다.

|        |        | 증빙서류 | 부 <b>제출</b> |       |                   |                     |
|--------|--------|------|-------------|-------|-------------------|---------------------|
| 작성일    | 송금통화   | 송금기준 | 송금금액        | 수취은행  | 수취계좌번호            | 수취인                 |
|        | NZD    | 외화기준 | 1,000.00    |       |                   |                     |
|        |        |      |             |       | <br>/[기업·<br>래포파어 | 는<br>플랫폼지<br>보1 기어비 |
| 증빙서류제칉 | 출(업로드) |      |             | ~ 증빙사 | 넊류를 EZ하게 인터넷으     | 로 제출해 보세요!<br>★     |
| 증빙서류1  |        |      | 1<br>파일찾기   |       | 정민/[기입<br>] 랫폼사입  | 삭제                  |
| 증빙서류2  |        |      | 파일찾기        |       |                   | 삭제                  |
| 증빙서류3  |        |      | 파일찾기        |       |                   | 삭제                  |
| 증빙서류4  |        |      | 파일찾기        |       |                   | 삭제                  |
| 증빙서류5  |        |      | 파일찾기        |       |                   | 삭제                  |

#### 상세설명

1. 파일 찾기 버튼을 눌러 증빙서류 파일을 업로드 할 수 있습니다. \*증빙서류 제출은 PDF파일 또는 이미지파일(JPG, JPEG, GIF, TIF)만 업로드 가능합니다. (파일은 최대 5개, 건당 20MB이하, 총100MB 이하 가능) 2. 증빙서류 파일 업로드 후 확인 버튼을 누릅니다.

Step 9. 해외건별송금 신청이 완료되었습니다.

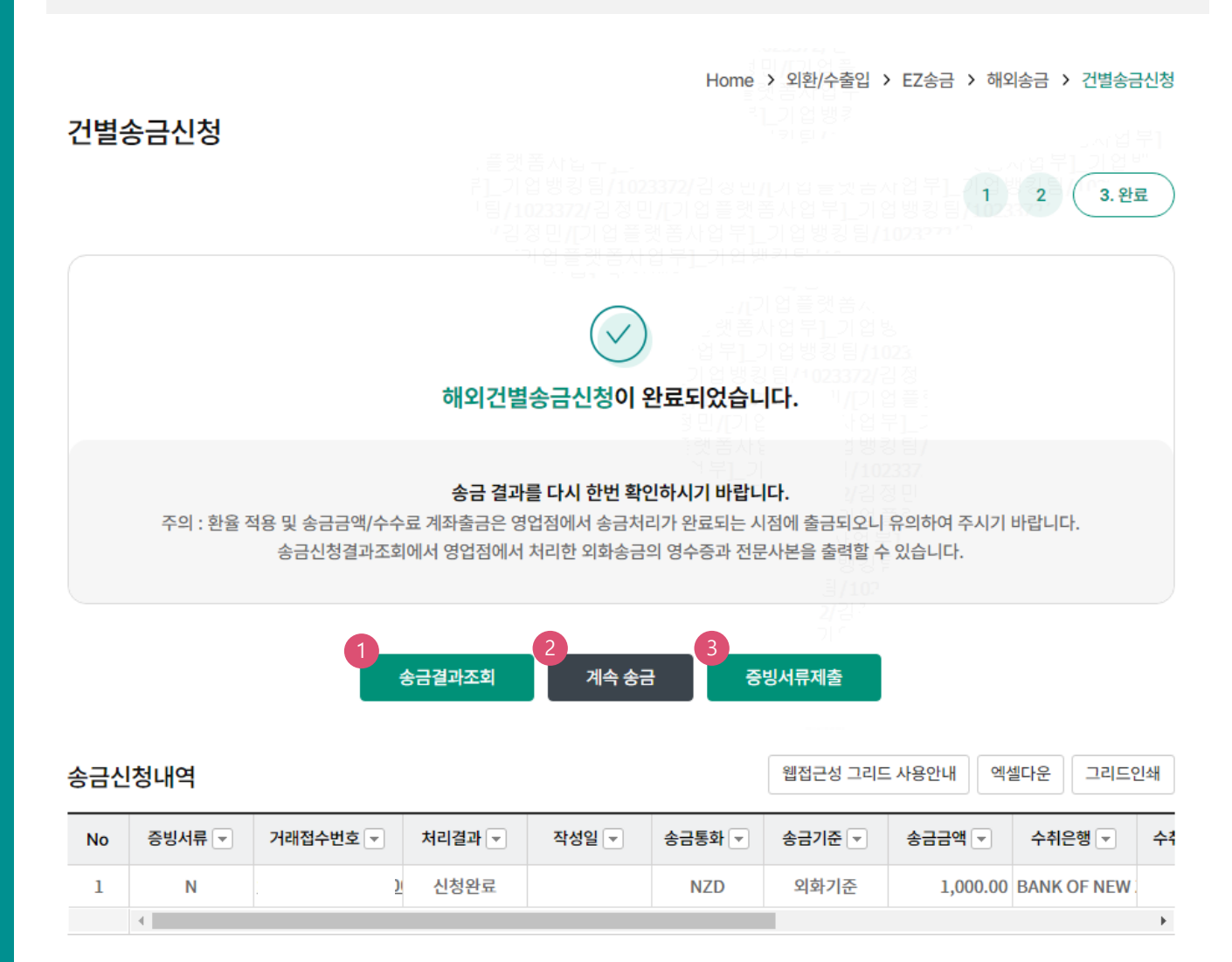

#### 상세설명

1. 송금결과조회에서 상태 확인 및 신청서가 정상적으로 접수되었는지 확인합니다.,

- 2. 계속 신청서를 작성하는 경우 계속송금 버튼을 클릭합니다
- 3. 증빙서류 제출 버튼을 클릭하여 송금신청건의 증빙서류 파일을 업로드 할 수 있습니다.

#### Step 1. 해외송금 신청서를 작성합니다

|   |                                 |                  |              |              |                               | 1. 송금신청               | 2 3             |
|---|---------------------------------|------------------|--------------|--------------|-------------------------------|-----------------------|-----------------|
| 1 |                                 | MT 🕕             |              |              | MX 🕕                          |                       |                 |
|   |                                 |                  |              |              | 빈 <b>//</b> 기집들넷급<br>랫폼사업부1 기 | 사업부]_기업방<br>언뱅킹틷/1023 | 방킹팀/10~<br>372′ |
|   |                                 | 빠르               | !고, 간편하게 송금정 | 보를 입력할 수 있습니 | -다.                           |                       |                 |
| 2 |                                 | 직접 입력            | 자주쓰는송금       | 내역불러오기       | 송금(정보)내역                      | 불러오기                  |                 |
|   | • 본 송금은 송금신청영업점                 | 의 확인을 거친 후 송금이 완 | 료 됩니다.       |              |                               |                       |                 |
| 3 | 송금인                             |                  |              |              | 자금세탁방                         | 지 관련 송금인 영문주          | 소 입력 안내         |
|   | 성명                              |                  |              | 4 개인사업자      | 자회사명 포함 <b>영문명</b>            | 등록/변경 안내 🕦            |                 |
|   |                                 | 상세주소             |              |              |                               |                       |                 |
|   | 영문주소                            | 거리명              |              |              |                               |                       |                 |
|   |                                 | 도시명              |              |              |                               |                       |                 |
| 5 | <b>송금정보</b><br>• 송금 사유를 잘못 선택하는 | = 경우 영업점에서 추가 자료 | 를 요청할 수 있습니  | 다.           |                               | 송금정                   | 보 작성방법          |
|   | 송금사유                            | 선택               | •            |              | •                             |                       |                 |

- 1. MT와 MX 중 원하는 전문 형태를 선택할 수 있습니다. 2025년 11월 이후 MT전문은 MX전문으로 대체됩니다.
- 송금신청정보를 '직접 입력' 하거나 '자주 쓰는 송금 내역 불러 오기' 또는 '송금(정보)내역 불러 오기'를 통해 송금 신청 정보를 입력할 수 있습니다. (상세 안내 P3~P5 참고)
- 3. 송금인 정보가 영업점에서 사전에 등록된 경우만 송금 신청 가능합니다.
- 4. 개인사업자는 은행에 등록된 영문회사명이 있는 경우 회사명을 포함해서 송금 가능합니다.
- 송금 사유를 선택합니다. 송금 사유에 없는 항목은 기타로 신청하신 후 영업점에서 확인 후 변 경합니다.

#### Step 1. 송금정보 입력방법 선택 - 직접입력

#### 건별송금신청

|                         |                  |                |                             | . J23372/ 실<br>네민/(기업 률 1.송급<br>플랫폼사업 부                                                     | 신청 2 3                   |  |  |
|-------------------------|------------------|----------------|-----------------------------|---------------------------------------------------------------------------------------------|--------------------------|--|--|
|                         | MT 🕕             | 프레포자이          |                             |                                                                                             |                          |  |  |
|                         |                  | 리] 기업뱅킹팀/      | _<br>1023372/김성<br>제미//미어 3 | 장민 <b>//</b> 기압들벗금사업부]<br>플래포자에보다기에배키                                                       | 기업뱅킹팀/10~~<br>티/1002272' |  |  |
| <b>0</b>                | 빠르               | 르고, 간편하게 송금정보  | 를 입력할 수 있습                  | 특히 이 일 방 등 등 / 102327<br><b>날니다.</b> <sup>위 등</sup> 가 이 가 가 가 하 하 하 하 하 하 하 하 하 하 하 하 하 하 하 |                          |  |  |
|                         | 직접 입력            | 자주쓰는송금내        | 역불러오기                       | 송금(정보)내역 불러오기                                                                               |                          |  |  |
| • 본 송금은 송금신청영업점         | 의 확인을 거친 후 송금이 완 | 난료 됩니다.        | 입니<br>기업<br>1/10<br>호미/     |                                                                                             |                          |  |  |
| 송금인                     |                  |                | 전 문<br>전 문<br>1 두           | 자금세탁방지 관련 송금                                                                                | 금인 영문주소 입력 안내            |  |  |
| 성명                      |                  |                | ▼ □ 개인사업                    | 업자 회사명 포함 <b>영문명 등록/변경</b>                                                                  | 안내 🕦                     |  |  |
|                         | 상세주소             |                |                             |                                                                                             |                          |  |  |
| 영문주소                    | 거리명              |                |                             |                                                                                             |                          |  |  |
|                         | 도시명              |                |                             |                                                                                             |                          |  |  |
| 송금정보<br>• 송금 사유를 잘못 선택하 | = 경우 영업점에서 추가 자료 | 로를 요청할 수 있습니다. |                             |                                                                                             | 송금정보 작성방법                |  |  |
| 송금사유                    | 선택               | •              |                             | •                                                                                           |                          |  |  |

#### 상세설명

1. 직접 입력 버튼을 누르시면 '송금 사유' 선택 항목으로 화면이 이동합니다. 해당 항목부터 송금 신청 정보를 '직접 입력' 하여 송금 신청 하실 수 있습니다.

#### Step 1. 송금정보 입력방법 선택 - 자주 쓰는 송금 내역 불러오기

Home > 외환/수출입 > EZ송금 > 해외송금 > 건별송금신청

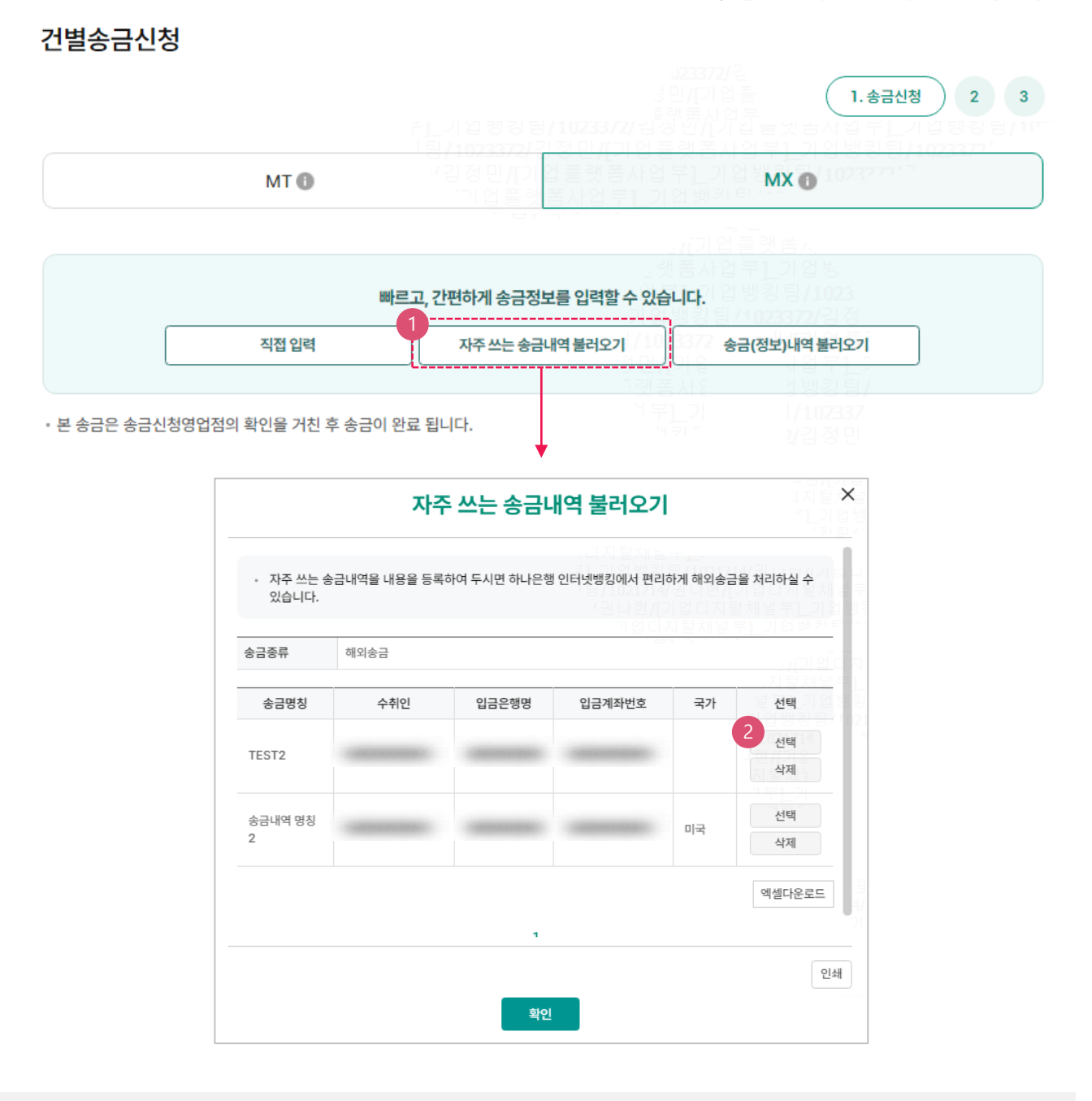

- 1. 이전에 송금 신청 시 '자주 쓰는 송금'으로 저장하셨던 내역을 조회할 수 있습니다.
- 2. 선택 버튼을 누르시면 해당 송금 수취 정보가 입력됩니다.
   단, 송금 사유와 출금 정보 및 수수료 정보 등 일부 송금 정보는 직접 입력하셔야 합니다.

#### Step 1. 송금정보 입력방법 선택 - 송금(정보)내역 불러오기

|      | · · · · · · · · · · · · · · · · · · ·                                                   |
|------|-----------------------------------------------------------------------------------------|
| MT 🚯 | 성경 인 / 기 집 플 랫 폼 사 업 부 ]_ 기 업 <sup>월</sup> MX ❶ 1073771 입<br>기 업 플랫 폼 사 업 부 ]_ 기 업 배키 티 |

|            |                                                          | 빠르고, 간편하게 송금정보를 입력할 수 있습                                             | 풀사업 부1_기 업 방<br>니다.] 업 뱅킹 팀 / 1023                                                  |
|------------|----------------------------------------------------------|----------------------------------------------------------------------|-------------------------------------------------------------------------------------|
|            | 직접 입력                                                    | 자주쓰는 송금내역 불러오기                                                       | 372 송금(정보)내역 불러오기                                                                   |
| 본 송금은 송금신청 | 영업점의 확인을 거친 후 송금                                         | 가 나다.<br>가 말 말 아 완료 됩니다.                                             | 사업 1방킹팀/<br>1.21 102337.<br>키이 2/김정민                                                |
|            |                                                          | 송금(정보)내역 불러오기                                                        | 기지 될 것이다.<br>키니기 폭이<br>가지된 기                                                        |
|            | 2 보낸송금 내역                                                | đ<br>사전등록 송금정보 4                                                     | 최근 송금신청 내역                                                                          |
|            | - 최근 3개월간 송금한 내용<br>- 최근 1년간 송금한 내역될<br>- MX 전문으로 작성 및 신 | 용은 다음과 같습니다. 선택 후 확인을 눌러주세요.<br>을 조회 하실 수 있습니다.<br>청한 내역은 조회되지 않습니다. | 지털채널부]_기업뱅키티~~<br>-/기업디지<br>- 지털채널부]_<br><u>- </u> 보부] 기 <u>억</u> \$3<br>기억뱅킹팀 /402 |
|            | 조회기간                                                     | 2024-05-15 🛄 ~ 2024-08-14                                            | 직접입력 예시 : 20181020                                                                  |
|            | 종금거래먼오(OTT)<br>                                          | 앞 4사리 - 011 - 위 9사리                                                  | 4 <u>71</u> 7                                                                       |
|            | 수취계좌                                                     | 계좌번호 입력                                                              |                                                                                     |
|            |                                                          | <b>**</b>                                                            |                                                                                     |
|            |                                                          | 확인 취소                                                                |                                                                                     |

- 1. 송금(정보)내역 불러오기 버튼을 누르시면 송금(정보)내역을 불러 올 수 있습니다.
- 과거에 영업점 및 기업뱅킹을 통해 보낸 송금 내역을 조회하고 원하시는 내역을 불러올 수 있습니다.
- 3. 사전에 영업점 및 기업뱅킹에서 등록해 놓으신 송금 정보(번호)를 조회하고 불러 올 수 있습니다.
- 기업 뱅킹을 통해 신청하신 송금 내역을 조회하고 불러 올 수 있습니다.
   단, 오류 또는 취소 건을 선택하여 송금 정보를 입력하시는 경우 신청 내용이 맞는지 꼭! 확인 하신 후 송금 하시기 바랍니다.

Step 2. 출금정보 작성 – 송금 기준 원화일때

| 출금정보 및 수수 | 수료정보 |                                                                             |                   |                         |                        |          |                 | 송금수수료  |
|-----------|------|-----------------------------------------------------------------------------|-------------------|-------------------------|------------------------|----------|-----------------|--------|
| 송금기준      | ୍ର ସ | 화기준 💿 원                                                                     | 화기준               |                         | 대혜 <b>/[</b> 기<br>대지털채 | 업디<br>널부 |                 |        |
| 송금금액      | KRW  |                                                                             | ] 털재님 -           | 송금통화선택                  |                        |          |                 |        |
|           |      |                                                                             |                   |                         |                        |          |                 |        |
| 구분        |      | 계좌선택                                                                        |                   |                         |                        | 출금금액     |                 | 비밀번호   |
|           |      |                                                                             |                   |                         | KRW                    |          | 0               |        |
| 원화출금계좌    | 계좌선택 |                                                                             |                   | ▲ .지 날두                 | 퇴채널부<br>1 기업뱅          |          | 예상송금액           | 숫자 4자리 |
|           |      | <ul> <li>조회시점의 고시환율로 :</li> <li>실제 송금처리시점에는 :</li> <li>질 수 있습니다.</li> </ul> | 환산한 예상:<br>재고시된 환 | 송금액 입니다.<br>율이 적용되므로 예상 | 송금액과 실송                | 농금액은 달라  | 기<br>· 人<br>· 그 |        |
|           |      | 송금통화                                                                        | US                | D                       |                        |          | 8<br>72         |        |
|           |      | 원화출금액                                                                       | 1,0               | 000,000 원               |                        |          | - 10<br>10      |        |
|           |      | 환율(송금보내실 때)                                                                 |                   |                         |                        |          |                 |        |
|           |      | 예상송금액                                                                       | US                |                         |                        |          |                 |        |
|           |      |                                                                             |                   |                         |                        |          |                 |        |
|           |      |                                                                             |                   |                         |                        | 인쇄       |                 |        |
|           |      |                                                                             |                   | 확인                      |                        | 인쇄       |                 |        |

- 1. 송금기준(외화/원화), 송금금액 입력 후, 송금통화를 선택합니다.
- 원화출금계좌 선택 후, 출금계좌와 출금금액을 확인합니다.
   원화기준 선택 시, 예상송금액 조회가 가능합니다.

Step 2. 출금정보 작성 – 송금 기준 외화일때

| 1 | 출금정보 및 수수 | 료정보    |          |       |                                                                              |                                           | 송금수수료                           |
|---|-----------|--------|----------|-------|------------------------------------------------------------------------------|-------------------------------------------|---------------------------------|
|   | 송금기준      | ● 외화기준 | 🔵 원화기준   |       | J23057/권                                                                     |                                           |                                 |
|   | 송금금액      | 송금통화선택 | •        |       | 가예//기입니<br>가지털채널부<br>기입뱅키                                                    |                                           |                                 |
|   |           |        |          |       |                                                                              |                                           |                                 |
| 2 | 출금계좌 종류   | 의화출금계좌 | 🔵 원화출금계좌 | • 외화+ | 원화출금계좌                                                                       | , 근 ^/<br>개널부]_기업뱅<br>겤뱅킹팀 <b>/1023</b> 0 | [일주]_기일****<br>[킹팀/10**<br>[57] |
|   |           |        | "권지혜/[기업 | 디지털채널 | [ <u>부]]기업뱅킹팀/</u> 1                                                         | 023057 (1                                 |                                 |
|   | 구분        |        | 계좌선택     |       | 1 전 UI 키 티 이 · · · · · · · · · · · · · · · · · ·                             | 금액                                        | 비밀번호                            |
|   | 외화출금계좌    | 해당계좌없음 | •        |       | 개기업디지털 <u>지</u><br>지털채널부 <u>1</u> 기업!<br>부1 기업뱅 <del>킹팀/10</del>             | 0.00                                      | 숫자 4자리                          |
|   | 원화출금계좌    | 계좌선택   | •        |       | 1 방 킹 팀 / 023057/ 3<br>223057 ''/[기 원<br>/[기 원<br>털 채 반 김 뱅 쿼<br>루 L 기  /102 | 0 · 00<br>예상출금액                           | 숫자 4자리                          |

- 1. 송금기준(외화/원화), 송금통화를 선택 후 송금금액을 입력합니다.
- 출금계좌 종류 선택 후, 출금계좌와 출금금액을 확인합니다.
   외화기준 선택 시, 출금계좌는 외화출금계좌, 원화출금계좌, 외화+원화출금계좌로 구분됩니다.

Step 3. 수수료정보 작성 / 예약 설정 및 송금신청영업점 지정

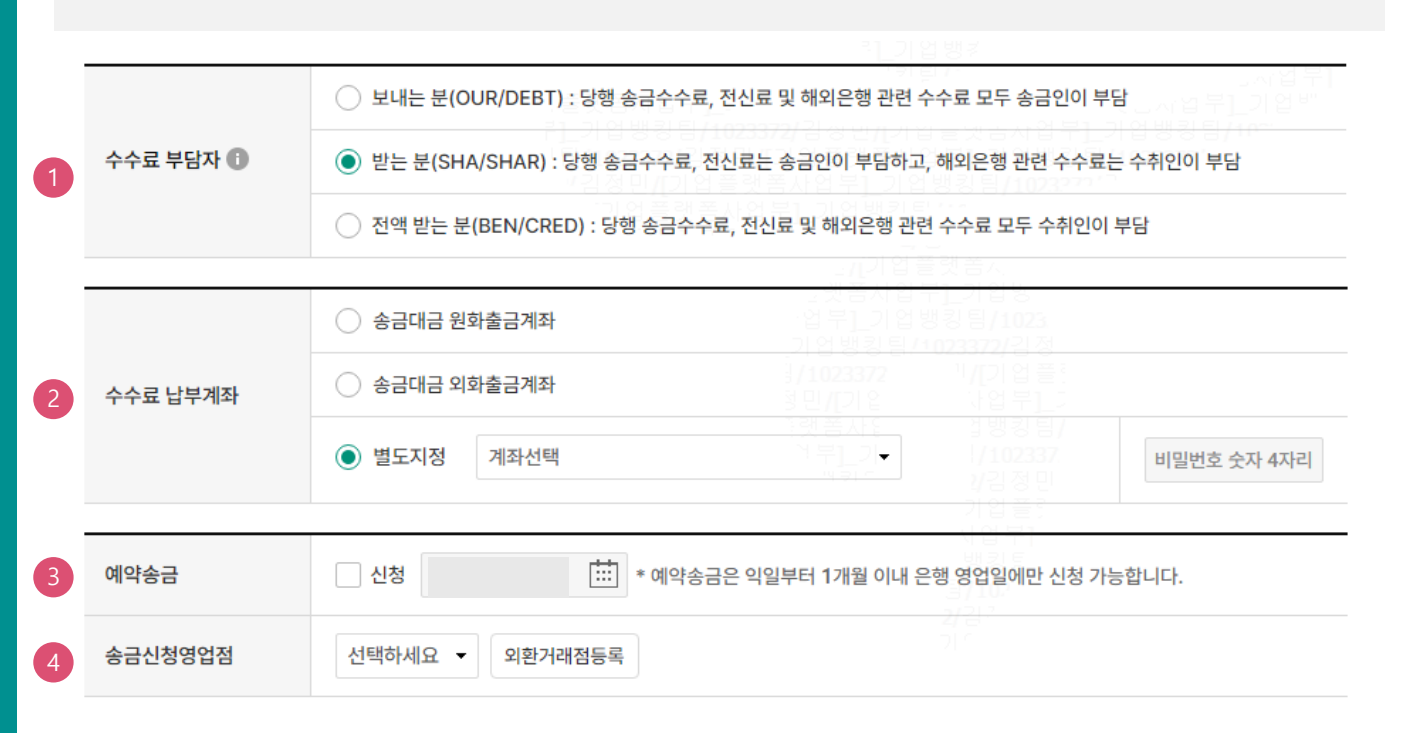

- 1. 수수료를 부담할 사람을 선택합니다.
- 2. 수수료 출금계좌를 선택합니다.
- 예약송금 신청에 체크하시면 예약 송금 신청 가능하며, 송금예정일을 입력하실 수 있습니다. (익일부터 1개월 이내로 지정가능)
- 4. 송금신청영업점을 선택합니다. 신청영업점에서 송금신청내역 확인 후 최종 송금 처리됩니다

#### Step 4. 송금 수취인 정보 작성

#### 송금수취정보 사기거래 예방을 위해 수취인과 수취은행의 소재국가가 동일한지 확인해 주시기 바랍니다. 성명 상세주소 **Building Name, Floor** Street 거리명 주소 도시명 Town, City 선택하세요 선택하세요. 국가 ÷ 주 Ŧ 수취인정보 전화번호 @ 선택 이메일 주소 추가 • 1. 2. 수취인 앞 전달할 내용 3.

#### 상세설명

 수취인의 성명, 상세주소, 거리명, 도시명, 국가, 전화번호, 이메일 주소, 전달할 내용 등을 입력 합니다.

23

#### Step 5. 송금 수취은행 및 경유은행 정보 작성

|        |                |              | 리 기 어 배 코                                                                                                    |
|--------|----------------|--------------|----------------------------------------------------------------------------------------------------|
|        | 수취계좌번호         | (IBAN코드) 🙃   |                                                                                                    |
|        | 1101-12-1      | (12/11/12)   |                                                                                                    |
|        |                |              |                                                                                                    |
|        | 2 입금은행 BIC     |              | 이 <del>거입생정 당당/1023372/공</del><br>  [/ <u>1023372/김정민//기업</u> ] 확인<br>  업무 <u>1</u> 기업뱅킹팀/1023777'<br>- /김정민//기업 등 김동사장 특히 이 입 배킹팀/1023777' |
|        | 국가코드           |              | 국가코드 찾기                                                                                                    |
|        |                |              |                                                                                                    |
|        | 3 국가별은행코       | <u> </u>     |                                                                                                    |
|        | (National Cl   | earing Code) | 국가일 근영고드                                                                                                    |
|        |                | ,            |                                                                                                    |
| 人口人力이체 |                |              |                                                                                                    |
| 공급수위는행 | 은행명            |              |                                                                                                    |
|        |                |              |                                                                                                    |
|        |                |              |                                                                                                    |
|        |                | 상세주소         | Building Name, Floor 1年1 2 /102337                                                                                                    |
|        |                |              | 역 위 가 가 가 지 미                                                                                                    |
|        |                |              |                                                                                                    |
|        | 은행주소           | 거리명          | Street                                                                                                    |
|        | 2012           | 140          | (1업우                                                                                                    |
|        |                |              |                                                                                                    |
|        |                | 드시며          | Town City                                                                                                    |
|        |                | 도시공          | 10wii, City                                                                                                    |
|        |                |              |                                                                                                    |
|        | O MI OL TI U U | 1.41         |                                                                                                    |
|        | 은행 앞 시시시       | 18,          |                                                                                                    |
|        |                |              |                                                                                                    |

#### 송금경유 은행정보

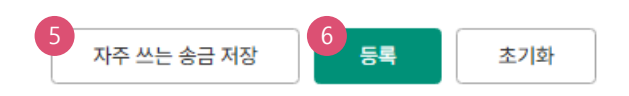

- 1. 수취계좌번호 또는 국가에 따라서 필요한 IBAN 코드를 입력합니다.
- 2. BIC 코드를 입력한 후 확인버튼을 누르면 국가코드 및 은행명, 은행주소가 불러집니다.
- 3. 국가별 은행코드가 있는 경우 영문5자리 +숫자 (최대28자리) 입력합니다.
- 4. 송금경유 은행정보가 필요한 경우 v 을 누르면 입력창이 생성됩니다.
- 자주쓰는 송금내역으로 저장하면 이후 송금신청서 작성할 때 '자주쓰는송금내역불러오기'를 활용해서 간편하게 송금 정보 입력 할 수 있습니다.
- 6. 등록버튼을 누르면 송금신청내역에 저장됩니다.

Step 6. 송금신청 진행

| 송금( | 신청내역 |            |       |        |        | 웹접근      | 성 그리드 사용안내  | 엑셀다운 그   | 리드인쇄    |
|-----|------|------------|-------|--------|--------|----------|-------------|----------|---------|
| No  | 신택   | 거래접수번호 💌   | 작성일 💌 | 송금통화 💌 | 송금기준 💌 | 송금금액 💌   | 수취은행 💌      | 수취계좌번호 💌 | 수취인     |
| 11  | ~    | <u>)</u> ( |       | NZD    | 외화기준   | 1,000.00 | BANK OF NEW |          | MT EXTE |
| 2   |      | <u>)</u> ( |       | USD    | 외화기준   | 1,500.00 | JPMORGAN CH |          | MT PRE  |
|     |      | •          |       |        |        |          |             |          | +       |
|     |      |            |       |        |        |          |             | 수정       | 성 삭제    |
|     |      |            |       | 2      | 송금신청   | 2        |             |          |         |

#### 상세설명

1. 등록한 송금신청내역 중 실제 실행 신청할 항목을 선택합니다.

2. '송금신청' 버튼을 눌러 송금 실행 신청을 진행합니다.

#### Step 7. 송금신청내용을 확인한 후 송금 실행 신청합니다.

|            | 청내역                   |       |                                                                                                    |           |            | 웹접근성                | d 그리드 사용안내  | 엑셀다운        | 그리드인쇄                |
|------------|-----------------------|-------|----------------------------------------------------------------------------------------------------|-----------|------------|---------------------|-------------|-------------|----------------------|
| No         | 증빙서류 💌                | 제출대상  | 거래접수번호 💌                                                                                                    | 작성일 👻     | 송금통화 👻     | 송금기준 💌              | 송금금액 💌      | 수취은행 💌      | 수취계                  |
| 1          | N                     | 0     |                                                                                                    | -         | NZD        | 외화기준                | 1,000.00    | BANK OF NEV |                      |
|            |                       |       |                                                                                                    | 2<br>3    | 빙서류제출      |                     |             |             |                      |
| 수수호<br>미화7 | 료 발생 동의<br>지폐로 입금한 외  | 화예금에서 | 7일 이내에 지폐입금                                                                                                    | 분을 인출하여 등 | 송금하는 경우 해! | 당지폐 인출 금액의          | 리 1.5%에 해당하 | 3           | ] <b>동의함</b><br>발생합니 |
| UTP E      | 비밀번호 입 <mark>락</mark> | 4     |                                                                                                    |           |            |                     |             |             |                      |
|            |                       |       | <del>أم</del> المعاملة المعاملة معاملة معاملة معاملة معاملة معاملة معاملة معام<br>معاملة معاملة المعاملة المعاملة المعاملة المعاملة معاملة معاملة معاملة معاملة معاملة معاملة معاملة معاملة معاملة | )         | OTP화       | 면에 표시된 6자리<br>23456 | 숫자를 입력하여    | 1주십시오.      |                      |

- 1. 송금신청내역을 다시 확인합니다.
- 증빙서류 제출 버튼을 클릭하여 송금신청건의 증빙서류 파일을 업로드 합니다.
   (해당 거래는 필수 거래가 아니므로 생략 후 3~4번 순서대로 진행 가능)
- 외화출금계좌에 미화 현찰이 있는 경우 현찰수수료가 발생할 수 있으므로 해당 내용을 확인한 후 동의함에 체크합니다.
- 4. OTP 입력 후 송금실행버튼을 누르면 인증서 입력창이 생성됩니다.

Step 8. 송금 신청 시 송금 증빙서류를 제출 할 수 있습니다.

|        |        |      | 증빙서류      | 부 <b>제출</b> |                   |                     |  |
|--------|--------|------|-----------|-------------|-------------------|---------------------|--|
| 작성일    | 송금통화   | 송금기준 | 송금금액      | 수취은행        | 수취계좌번호            | 수취인                 |  |
|        | NZD    | 외화기준 | 1,000.00  |             |                   |                     |  |
|        |        |      |           |             | <br>/[기업·<br>래포파어 | 는<br>플랫폼지<br>보1 기어비 |  |
| 증빙서류제칉 | 출(업로드) |      |           | ~ 증빙사       | 넊류를 EZ하게 인터넷으     | 로 제출해 보세요!<br>★     |  |
| 증빙서류1  |        |      | 1<br>파일찾기 |             | 정민/[기입<br>] 랫폼사입  | 삭제                  |  |
| 증빙서류2  |        |      | 파일찾기      |             |                   | 삭제                  |  |
| 증빙서류3  |        |      | 파일찾기      |             |                   | 삭제                  |  |
| 증빙서류4  |        |      | 파일찾기      |             |                   | 삭제                  |  |
| 증빙서류5  |        |      | 파일찾기      |             |                   | 삭제                  |  |

#### 상세설명

1. 파일 찾기 버튼을 눌러 증빙서류 파일을 업로드 할 수 있습니다. \*증빙서류 제출은 PDF파일 또는 이미지파일(JPG, JPEG, GIF, TIF)만 업로드 가능합니다. (파일은 최대 5개, 건당 20MB이하, 총100MB 이하 가능) 2. 증빙서류 파일 업로드 후 확인 버튼을 누릅니다.

Step 9. 해외건별송금 신청이 완료되었습니다.

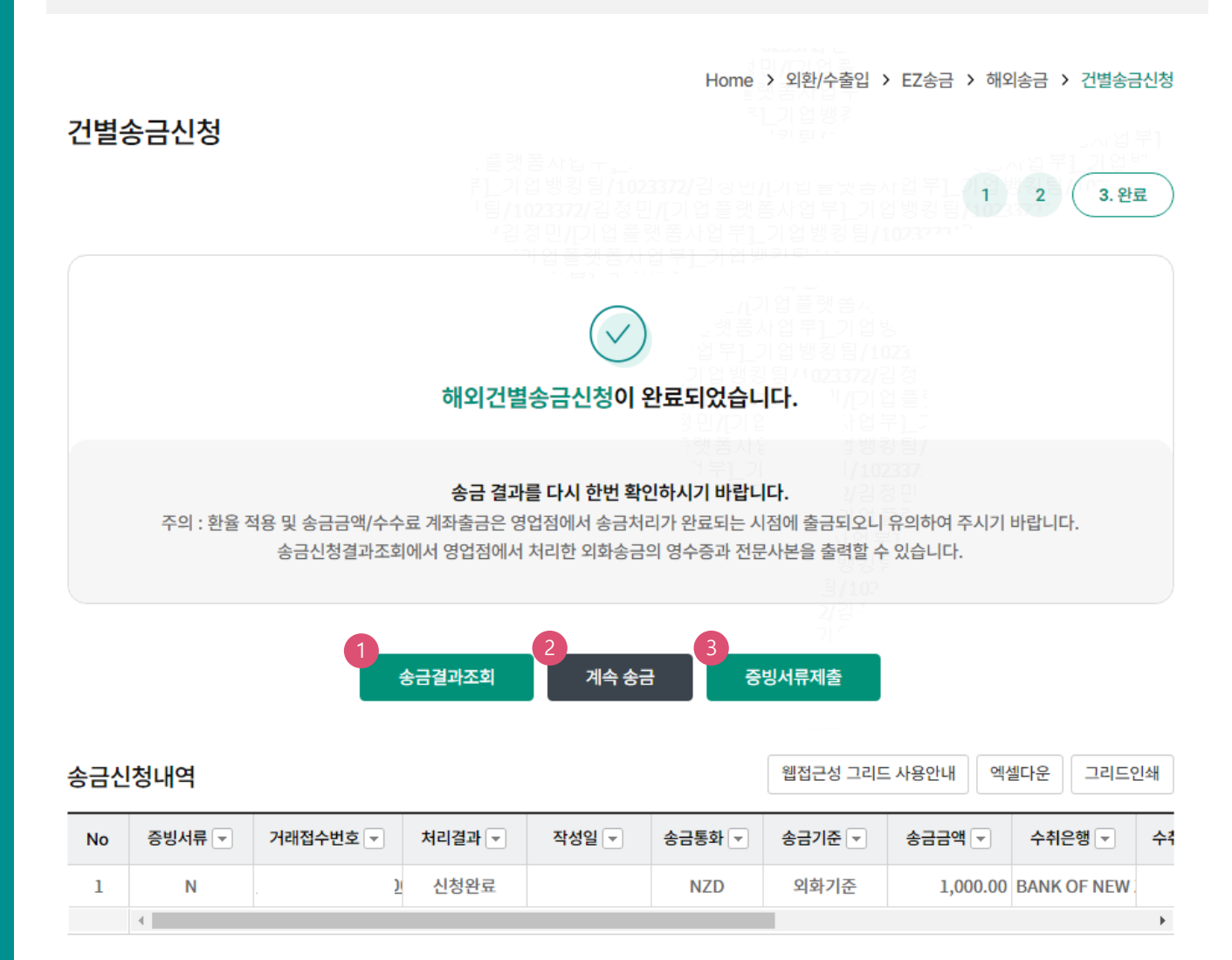

#### 상세설명

1. 송금결과조회에서 상태 확인 및 신청서가 정상적으로 접수되었는지 확인합니다.,

- 2. 계속 신청서를 작성하는 경우 계속송금 버튼을 클릭합니다
- 3. 증빙서류 제출 버튼을 클릭하여 송금신청건의 증빙서류 파일을 업로드 할 수 있습니다.

## 송금 증빙서류 제출 (송금 신청 완료 후)

## Step 1. 송금신청 완료후 '보낼송금증빙서류' 제출 메뉴에서 별도로 송금증빙서류 제출이 가능합니다.

Home > 외환/수출입 > EZ송금 > 보낼송금증빙서류 제출

#### 보낼송금증빙서류 제출

보내실 송금에 대하여 증빙서류를 제출하기 위한 서비스입니다.

| 조회기간 | 오늘 어제 2일 1주<br>2024-08-10 İII ~ 2024-08-16 III 직접입력 에시 : 20181020 |
|------|-------------------------------------------------------------------|
|      |                                                                   |

조회

| No | 송금구분       | 작성일 | 송금<br>(예약일) | 현지통화 | 현지통화금액 | 송금통화 | 송금금액 | 수취은행 | 수취계좌번호 | 수취인 | 증빙서류제출           |
|----|------------|-----|-------------|------|--------|------|------|------|--------|-----|------------------|
| 1  | 해외송<br>금신청 |     |             |      |        | USD  |      |      |        | 2   | 8/<br>71<br>제출가능 |

1

#### 상세설명

1. 조회 버튼을 클릭하여 해외송금 신청 완료건 중 증빙서류 제출 가능 대상을 조회합니다.

2. 제출가능 버튼을 클릭하여 증빙서류 파일 등록 화면으로 이동합니다.

## 송금 증빙서류 제출 (송금 신청 완료 후)

#### Step 2. 증빙서류 파일을 업로드 합니다.

| 보낼  | 송금증빙       | 서류 제출          |             |      |        |                                    |                                              |                           |        |
|-----|------------|----------------|-------------|------|--------|------------------------------------|----------------------------------------------|---------------------------|--------|
| No  | 송금구분       | 작성일            | 송금<br>(예약일) | 송금통화 | 송금금액   | 수취은행                               | 수취계좌번호                                       | 수취인                       | 증빙서류제출 |
| 1   | 해외송금신<br>청 | 2024-08-1<br>6 |             | USD  | 222.22 | CITIUS33                           | .기<br>] 팀/<br>방키티 11                         |                           | 제출가능   |
| 증빙사 | 류제출(업로     | 드)             |             | 파일찾기 |        | - //<br>- 자탈<br>- 일부1<br>- 기업뵁<br> | 기업디지벌시<br>[채널부]_기업<br>기업뱅킹팀/1<br>킹팀/1021714/ | 빙<br>021<br>권 나           | 삭제     |
| 증빙  | 너류2        |                |             | 파일찾기 |        | ) 10217<br>                        | 11 개년<br>일 개년<br>1월 11년<br>기 1/10            | 물 <u>니</u><br>킹팀/<br>2171 | 삭제     |
| 증빙  | 네류3        |                |             | 파일찾기 |        |                                    | 가면<br>기업<br>개널*                              | 99<br>07<br>71            | 삭제     |
| 증빙/ | 너류4        |                |             | 파일찾기 |        |                                    | 방킹<br>립/10?<br>4/권                           |                           | 삭제     |
| 증빙/ | 너류5        |                |             | 파일찾기 |        |                                    | 710                                          |                           | 삭제     |

\* 증빙서류 제출은 PDF파일 또는 이미지파일(JPG, JPEG, GIF, TIF)만 업로드 가능합니다.(압축파일 불가, 20MB이하) - 항목당 1개의 파일로 업로드 가능합니다.

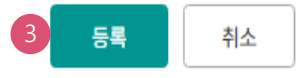

#### 상세설명

- 1. 파일찾기 버튼을 눌러 증빙서류 파일을 업로드 할 수 있습니다.
- 증빙서류 제출은 PDF파일 또는 이미지파일(JPG, JPEG, GIF, TIF)만 업로드 가능합니다.
   (파일은 최대 5개, 총100MB 이하 가능)
- 증빙서류 파일 업로드 후 등록 버튼을 누르고 인증서 제출을 하시면 최종 증빙서류 제출이 완료됩니다.

Home > 외환/수출입 > EZ송금 > 보낼송금증빙서류 제출

## 송금 증빙서류 제출 (송금 신청 완료 후)

Step 9. 송금 신청 영업점 앞 증빙서류 제출이 완료됩니다.

#### 송금 증빙서류 제출

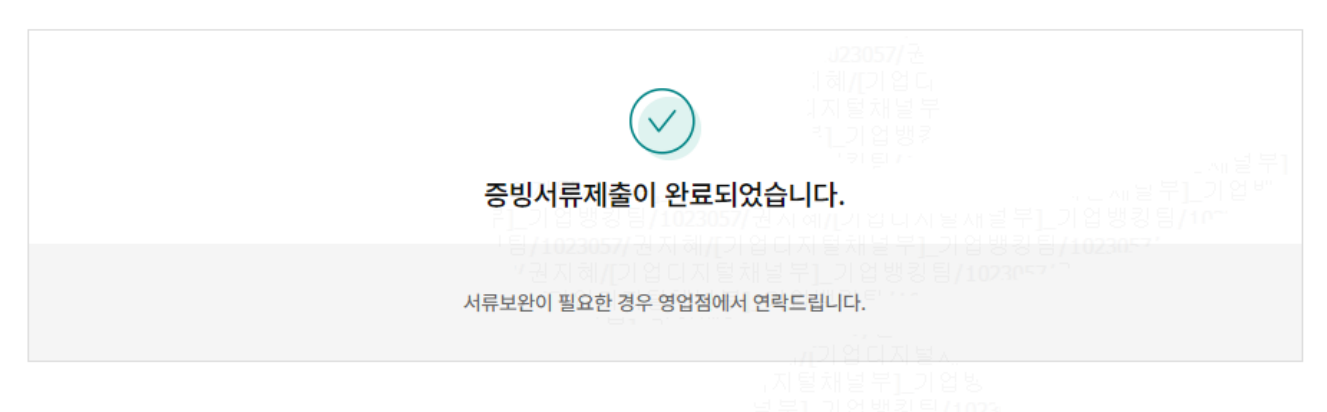

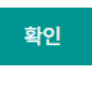

# THANK YOU